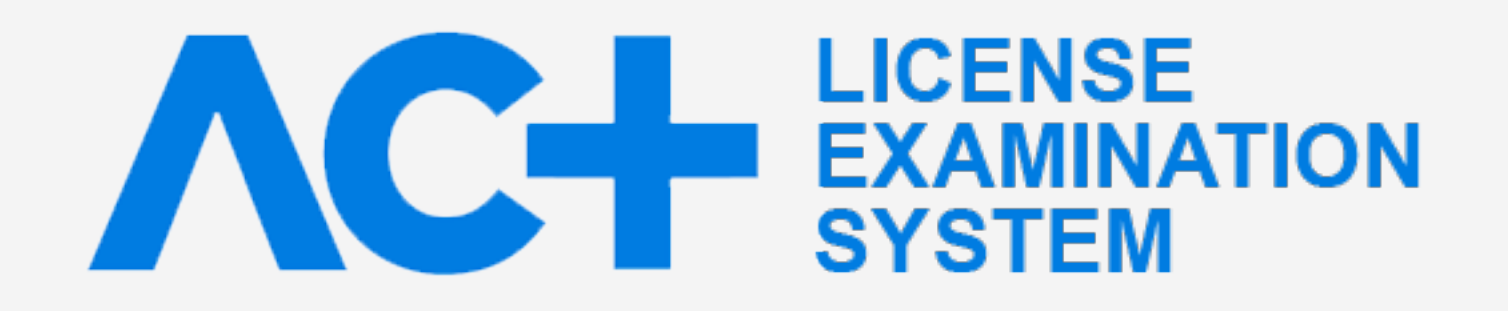

## การสมัครทดสอบความรู้ เพื่อขอรับใบอนุญาตเป็นผู้ประกอบวิชาชีพสถาปัตยกรรมควบคุม ระดับภาคีสถาปนิก ประจำปี 2564 รอบพิเศษ (สอบออนไลน์)

จากสถานการณ์การแพร่ระบาดของโรคติดต่อเชื้อไวรัส โค โรน่า 2019 (โควิด-19) สภาสถาปนิกจัด ให้มีการทดสอบความรู้ เพื่อขอรับ ใบ อนุญาตเป็นผู้ประกอบวิชาชีพสถาปัตยกรรมควบคุม ระดับภาคีสถาปนิก ประจำปี 2564 รอบพิเศษ ด้วยการ "ทดสอบผ่านระบบออนไลน์" ซึ่งมี ขั้นตอนการสมัครสอบและการเข้ารับการทดสอบ แตกต่างไปจากการทดสอบรอบปกติ ดังนี้

## 1. การแสดงหลักฐานยืนยันตัวล่วงหน้าก่อนเข้ารับการทดสอบ

้ผู้สมัครเข้ารับการทดสอบต้องเตรียมหลักฐานที่จำเป็นสำหรับยืนยันตัวล่วงหน้า ดังนี้

- ภาพถ่ายหน้าตรง
- ภาพถ่ายบัตรประชาชน
- ที่อยู่ สำหรับเจ้าหน้าที่จัดส่ง "กระดาษคำตอบ" ไปให้ตามที่อยู่นี้
- อีเม<sup>ล</sup>์ สำหรับเจ้าหน้าที่จัดส่ง "หมายเลขห้องสอบ" และ "คู่มือ<sup>ก</sup>ารสอบ" ไปให้ตามอีเมล์นี้ ทั้งนี้กำหนดให้ใช้ gmail เท่านั้น

ผู้สมัครเข้ารับการทดสอบ ต้องส่งข้อมูลยืนยันตัว มาที่ "แบบฟอร์มยืนยันตน" ให้เรียบร้อยก่อนที่จะ login เข้า "ระบบลงทะเบียนทดสอบความรู้"

### <u>ตัวอย่าง</u> แบบฟอร์ม "แบบฟอร์มยืนยันตน"

| แบบยืนยันตัวผู้สอบ (ล่วงหน้า<br>ก่อนเข้ารับการทดสอบ)                                                                                                    | เบอร์ ไทรศัพท์ *<br>คำตอบของคุณ                                                                                                    | ชาพเจาขอรบรองวาขอมูลและเอกสารทแจงคอสภาสถาบนก<br>เป็นความจริงทุกประการ และอินฮอม ให้สภาสถาปนิกนำข้อมูล<br>นี้ไปใช้ในกิจกรรมสภาสถาปนิก *                                                                                                    |
|----------------------------------------------------------------------------------------------------|----------------------------------------------------------------------------------------------------|----------------------------------------------------------------------------------------------------|
| ข้าพเจ้าขออื่นแบบอื่นอันดัวผู้สอบ สำหรับใช้ในการทดสอบความรู้เพื่อ<br>ขอรับใบอนุญาตเป็นผู้ประกอบวิชาชีพสถาปัตยกรรมควบคุม ระดับ<br>ภาคีสถาปนิก ผ่านระบบออนไลน์ และได้แนบภาพถ่ายหน้าตรงและภาพ<br>สำเนาบัตรประชาชน เพื่อใช้ในการอื่นอันดนในการเข้าห้องสอบ | ภาพถ่ายหน้าตรง พร้อมบัตรประชาชน *                                                                                                    | ธินธอม                                                                                                    |
| kanchenerts jogmeil com สลับบัญชี                                                                                                    |                                                                                                    | ส่ง ถ้างแบบฟอ                                                                                                    |
| 0                                                                                                    |                                                                                                    | ท้ามส่งรพัสผ่านใน Google พ่อร์ม                                                                                                    |
| ระบบจะบันทึกชื่อและรูปภาพที่เชื่อมโฮงกับบัญชี Google เมื่อคุณอัป<br>โหลดไฟล์และส่งแบบพ่อวัมนี้. อีเมลของคุณจะไม่รวมอยู่ในคำตอบ                                                                                                    | ( The second second sec                                                                                            | เนื้อหานี้มิได้ถูกสร้างขึ้นหรือรับรองโดย Google <u>รายงานการสะเม็ด - ข้อกำหนดในการ</u><br>ใช้บริการ - น <i>โอนาอความเป็นส่วนตัว</i>                                                                                                    |
| *จำเป็น                                                                                                    |                                                                                                    | Google ฟอร์ม                                                                                                    |
| อีเมล •                                                                                                    |                                                                                                    |                                                                                                    |
|                                                                                                    |                                                                                                    |                                                                                                    |
| คำตอบของคุณ                                                                                                    | Ac+                                                                                                    | แบบยืนยันตัวผู้สอบ (ล่วงหน้าก่อนเข้ารับการ<br>ทดสอบ)                                                                                                    |
| คำตอบของคุณ<br>หมายเลขสมาชิก •                                                                                                    | AO+<br>๕ เพิ่มไฟส์                                                                                                    | แบบยืนยันตัวผู้สอบ (ล่วงหน้าก่อนเข้ารับการ<br>ทดสอบ)<br>ท่างได้ส่งอาสารีของตัวถึงน้อยแล้ว อาจาะสักล์เค้งสือกลับไปอัง างว่าอาสาร์อินสอบ" ที่จ้<br>https://act.or.th/scam2554/secon.php?c=2                                                                                                 |
| คำตอบของคุณ<br>หมายเลขสมาชิก •                                                                                                    | AC+<br>                                                                                                    | แบบยืนยันตัวผู้สอบ (ล่วงหน้าก่อนเข้ารับการ<br>ทดสอบ)<br>ท่างได้ด่อยกตารในยังตัวถึงบริเธษอัว อาจกตัดตัดตัดไปยัง `หน้าอาจเบริยนตระ" ที่มี<br>Miss.//actionity/exam2554/feronishe/tr-2                                                                                                    |
| คำตอบของคุณ<br>หมายเลขสมาชิก •<br>คำตอบของคุณ                                                                                                    | AC+<br>๕ เพิ่มไฟล์<br>ภาพถ่าอบัตรประชาชน •                                                                                                    | แบบยืนยันตัวผู้สอบ (ล่วงหน้าก่อนเข้ารับการ<br>ทดสอบ)<br>ท่างได้ด่อยกสารยิ่งยังตัวเรียงร้องกูรกดสิตส์ต์เสียกยังไปยัง 'หน้าอาหาเบียงสอบ' ที่มี<br>https://web.orthylexam2564/fexon.php?c=2<br>เรื่องๆไม่ได้ถูกสาวส์องร้องกองไขอ Google ระยะกละกลอมสิต - มีอาการประโยกา - มโละกละกลอมไป      |
| คำตอบของคุณ<br>หมายเลขสมาชิก •<br>คำตอบของคุณ                                                                                                    | AC+<br>1 เพิ่มไฟส์<br>ภาพถ่ายบัตรประชาชน *<br>มัตรประชาชน *<br>มัตรประชาชน Thai National ID Card<br>มัตรประชาชน XX XXXXXX XX X<br>โต่ออกโละค XX XXXXXXXXXXXXXXXXXXXXXXXXXXXXXXXXX                                                                                                    | แบบยืนยันตัวผู้สอบ (ล่วงหน้าก่อนเข้ารับการ<br>ทดสอบ)<br>ทางได้สะเทศารีนรับรับรับระเจ้า กรุณาสไกล์อย่างไปรัง หน้าอาหารโรงระบาที่ร่<br>https://act.or.th/exam2554/secon.php?c+2<br>demtable/performations/sectors/coople macromania-stationaliansibility-viburaemation<br>Google พ่อวัม     |
| คำดอบของคุณ<br>หมายเลขสมาชิก •<br>คำดอบของคุณ<br>ชื่อ - นามสกุล •                                                                                                    | AQ+<br>∴ เพิ่มไฟส์<br>ภาพถ่ายบัตรประชาชน •<br>มัตรประชาชน •<br>มัตรป •<br>มัตรป •<br>มัตรป<br>•<br>มัตรป<br>•<br>มัตรป •<br>มัตรป<br>•<br>มัตรป<br>•<br>มัตรป<br>•<br>มัตรป<br>•<br>มัตรป<br>•<br>มัตรป<br>•<br>มัตรป<br>•<br>มัตรป<br>•<br>มัตรป<br>•<br>ม<br>•<br>มัตรป<br>•<br>มัตรป •<br>มัตรป<br>•<br>มัตรป<br>•<br>มัตรป •<br>มัตรป •<br>มัตรป •<br>ม<br>•<br>มีตรป •<br>ม<br>•<br>ม<br>•<br>ม<br>•<br>ม<br>•<br>ม<br>•<br>ม<br>•<br>ม<br>•<br>ม<br>•<br>ม<br>•<br>ม<br>•<br>ม<br>•<br>ม<br>•<br>ม<br>•<br>ม<br>•<br>ม<br>•<br>ม<br>•<br>ม<br>•<br>ม<br>•<br>ม<br>•<br>ม<br>•<br>ม<br>•<br>ม<br>•<br>ม<br>•<br>ม<br>•<br>ม<br>•<br>ม<br>•<br>ม<br>•<br>ม<br>•<br>ม<br>•<br>• | แบบยืนยันตัวผู้สอบ (ล่วงหน้าก่อนเข้ารับการ<br>ทดสอบ)<br>ทางได้สะเทศทรี่หรัดข้อข้อข้อข้อข้อคือได้สะคลังไปต่ะ หล่างเพลงโรงสะบาที่จ้<br>https://act.or.th/exam2554/exon.php?c=2<br>demthildquerh-fevelences/ex.coople.textermendia - sistema.lamilebitm - sistema.com                        |
| คำตอบของคุณ<br>ทำตอบของคุณ<br>ชื่อ - นามสกุล •<br>คำตอบของคุณ                                                                                                    | AC+ ประมาณส์ของมีระชาชน * ภาพถ่ายบัตรประชาชน * มัตรประชาชน * มัตรประชาชน *                                                                                                    | แบบยืนยันตัวผู้สอบ (ล่วงหน้าก่อนเข้ารับการ<br>ทดสอบ)<br>ทางได้สะเทศทรี่หรับรับข้อยแล้ว คุณาสไกล์ค่ะสะกลับไปยัง หน้าอาหาเบียนสะบ"ที่จ<br>https://act.or/th/exam2554/secon.php?c+2<br>devrifili#pref>reformation balancescalar-stationalarm/bitim-sitescarescalar<br>Google ฟอร์ม           |
| คำตอบของคุณ<br>ท่าตอบของคุณ<br>ชื่อ - นามสกุล •<br>คำตอบของคุณ                                                                                                    | المعالية         المعالية                                                                                                    | แบบยืนยันตัวผู้สอบ (ล่วงหน้าก่อนเข้ารับการ<br>ทดสอบ)<br>ท่านได้ด่อยกสารถึงสัมพัฒนาของโอนได้สองสัมไปเดีย หน้าออาณอิยมหระบ ที่ส<br>https://actionth/exam2564/leason.php?c=2<br>devrifelidipretiveforefores-leas.coople.manamanalaem.bhttpm-subscreamanaa<br>Google ฟอร์ม                    |
| คำตอบของคุณ<br>ทมายเลขสมาชิก •<br>คำตอบของคุณ<br>ชื่อ - นามสกุล •<br>คำตอบของคุณ<br>ที่อยู่(สำหรับส่งกระตาษคำตอบไปให้) •                                                                                                    | العالية         العالية         العالية <t< td=""><td>แบบยืนยันตัวผู้สอบ (ล่วงหน้าก่อนเข้ารับการ<br/>ทดสอบ)<br/>ท่าได้ด่อยกสารถึงสัมพัฒนาของโอนโอนได้สองสัมไปเดีย หล่างสารแปลงสอบ ที่ส<br/>https://actionth/exam2564/leason.php?c=2<br/>devrifilialgenet/velowite/trans-leas toogie manamania- stationalitem/bitters-silancesmather<br/>Google ฟอร์ม</td></t<>                                                                                                    | แบบยืนยันตัวผู้สอบ (ล่วงหน้าก่อนเข้ารับการ<br>ทดสอบ)<br>ท่าได้ด่อยกสารถึงสัมพัฒนาของโอนโอนได้สองสัมไปเดีย หล่างสารแปลงสอบ ที่ส<br>https://actionth/exam2564/leason.php?c=2<br>devrifilialgenet/velowite/trans-leas toogie manamania- stationalitem/bitters-silancesmather<br>Google ฟอร์ม |

#### <u>หมายเหตุ</u>

- ภาพถ่ายหน้าตรงจะใช้เป็นหลักฐานยืนยันตัวในวันสอบ ถ้าภาพหน้าตรงที่ส่งมาไม่ชัดเจน หรือใบหน้าไม่ตรงกับที่ยืนยันตัวไว้ ผู้คุมสอบจะไม่ อนุญาตให้ login เข้าห้องสอบ
- สภาสถาปนิกจะจัดส่ง "กระดาษคำตอบ วิชาทักษะในการวางผังและออกแบบ" ที่มีตราประทับไปให้ตามที่อยู่ที่แจ้งไว้ และไม่อนุญาตให้ใช้ กระดาษอื่น
- อีเมล์ ต้องเป็น gmail เท่านั้น สภาสถาปนิกจะส่ง "หมายเลขห้องสอบ" ไปยังอีเมล์นี้ก่อนวันสอบ และในวันสอบ ผู้เข้ารับการทดสอบ ต้องใช้ gmail นี้สำหรับ login เข้าไปทำแบบทดสอบ ถ้าเป็นอีเมล์อื่นที่ไม่ใช่ gmail จะไม่สามารถทำแบบทดสอบได้

## 2. การลงทะเบียนเข้ารับการทดสอบ

หลังจากทำการ "แสดงหลักฐานยืนยันตัวล่วงหน้าก่อนเข้ารับการทดสอบ" เรียบร้อยแล้ว ผู้สมัครเข้ารับการทดสอบจะต้องลงทะเบียนสอบที่ "ระบบลงทะเบียนสอบ" โดยมี 6 ขั้นตอน ดังนี้

- สร้างบัญชีผู้ใช้ (สำหรับผู้สมัครสอบครั้งแรก)
- ได้รับรหัสผ่านทางอีเมล์ (สำหรับผู้สมัครสอบครั้งแรก)
- login เข้าสู่ระบบ
- เลือกวันเวลาสอบ
- ยืนยันการลงทะเบียนสอบ
- ชำระค่าธรรมเนียมการสอบ

#### <u>ตัวอย่าง</u> "ระบบลงทะเบียนสอบ"

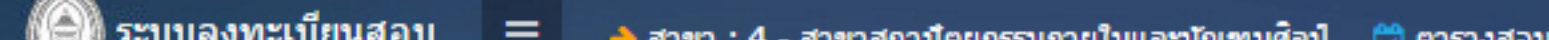

| 🛱   ตารางวิชาที่เปิดสอบ                                                                                                    | TODAY ()                                | 20 มิถุนายน 201 | 7-27 มิถุนายน 2017            | AGENDA        | DAY WEE           | K MONTI  |
|----------------------------------------------------------------------------------------------------|-----------------------------------------|-----------------|-------------------------------|---------------|-------------------|----------|
|                                                                                                    | Date                                    | Time            | Event                         |               |                   |          |
| )   ขอมูดการดงทะเบยนดอบ                                                                                                    | <b>31</b> W5                            | 8:00-9:50       | [S-2017-00112] 1              | 7 17   42 การ | ปฏิบัติวิชาชีพสถา | บ้ตยกรรม |
| ค่าธรรมเนียมและช่องทางการ                                                                                                    | 21 มิถุนายน 2017                        | 13:00-14:50     | [S-2017-00113] 1              | 7 17   42 การ | ปฏิบัติวิชาชีพสถา | บ้ตยกรรม |
| าระเงิน                                                                                                    |                                         |                 |                               |               |                   |          |
|                                                                                                    | <b>5-2017-00112</b>                     |                 |                               |               |                   | ×        |
|                                                                                                    |                                         |                 |                               |               |                   |          |
| and the second division of the second division of the second divisio | หมวดหม่วิชาสอบ                          |                 | (จำนวนที่เปิดสอบ : 17)<br>• 4 | เหลือ : 17    |                   |          |
|                                                                                                    | 111111111111111111111111111111111111111 |                 |                               |               |                   |          |
|                                                                                                    | ตารางดอบ                                |                 | : 42 การบฏบตรชาชพลสาบต        | ונכנונוא      |                   |          |
|                                                                                                    | เวลาเริ่มสอบ                            |                 | : 21/06/2017 08:00            |               |                   |          |
|                                                                                                    | ถึง                                     |                 | : 21/06/2017 09:50            |               |                   |          |
|                                                                                                    | หมายเหตุ*                               |                 | :-                            |               |                   |          |
|                                                                                                    |                                         |                 |                               |               |                   |          |

<u>หมายเหตุ</u>

- เมื่อยืนยั้นการลงทะเบียนแล้ว ท่านจะไม่สามารถแก้ไขวิชาสอบและวัน-เวลาสอบได้อีก
- เมื่อชำระค่าลงทะเบียนแล้ว ท่านจะไม่สามารถยกเลิกการชำระเงินในทุกกรณี

## 3. การขยายเวลารับรองผลสอบ สำหรับวิชาที่สอบผ่านเกิน 4 ปี

ผู้สมัครสอบแก้ตัว และมีผลสอบวิชาที่สอบผ่านครบกำหนด 4 ปี ระหว่างวันที่ 25 ธันวาคม พ.ศ. 2563 ถึง 31 ธันวาคม พ.ศ. 2565 ให้ขยายเวลารับรองผลสอบไปจนถึง วันที่ 31 ธันวาคม พ.ศ. 2565

ผู้ได้รับการขยายเวลารับรองผลสอบ ให้ลงทะเบียนสอบ ดังนี้

- ลงทะเบียนสอบแก้ตัวสำหรับวิชาที่สอบ "ไม่ผ่าน" ตามปกติ
- ไม่ต้องลงทะเบียนสอบวิชาที่ได้รับการขยายเวลารับรองผลสอบ

# เริ่มลงทะเบียนทดสอบความรู้

\* กรุณากด Checkbox ยอมรับเงื่อนไข และกด Submit เพื่อเริ่มการยืนยันตัวล่วงหน้า และลงทะเบียนทดสอบความรู้

ข้าพเจ้ารับทราบว่า การให้ข้อมูล "การยืนยันตัวล่วงหน้าก่อนสอบ" หากให้ข้อมูลไม่ครบถ้วน อาจมีผลทำให้ไม่ได้รับการแจ้งหมายเลขห้อง สอบ และอาจทำให้เสียสิทธิ์ในการเข้าห้องทดสอบ

📋 ข้าพเจ้ารับทราบว่า "เมื่อชำระเงินค่าธรรมเนียมการทดสอบความรู้" เรียบร้อยแล้ว จะไม่สามารถยกเลิกการชำระเงินในทุกกรณี

ข้าพเจ้าขอรับรองว่าข้อมูลและเอกสารที่แจ้งต่อสภาสถาปนิกเป็นความจริงทุกประการ และยินยอมให้สภาสถาปนิกนาข้อมูลนี้ รวมถึงข้อมูล เกี่ยวกับสมาชิกภาพของสภาสถาปนิก และการประกอบวิชาชีพสถาปัตยกรรมควบคุม ไปใช้ในกิจกรรมสภาสถาปนิก

## SUBMIT

<u>หมายเหตุ</u> กรณีที่ท่านได้ยืนยันตัวล่วงหน้าและได้ลงทะเบียนทดสอบความรู้เรียบร้อยแล้ว ท่านสามารถ login เข้า "ระบบลงทะเบียนทดสอบความรู้" เพื่อ <u>ดูสถานะของท่านได้ที่นี่</u>

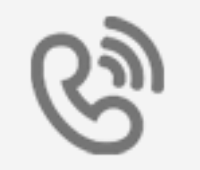

ถ้าท่านมีปัญหาในการใช้ระบบ กรุณาติดต่อสภาสถาปนิก โทรศัพท์ 023182112 ต่อ 162

หรือ

ติดต่อด้วยตนเองที่ สำนักงานสภาสถาปนิก เลขที่ 12 ถนนพระราม 9 ซอย 36 แขวงหัวหมาก เขตบางกะปิ กรุงเทพฯ 10240

ระบบทดสอบความรู้ สภาสถาปนิก

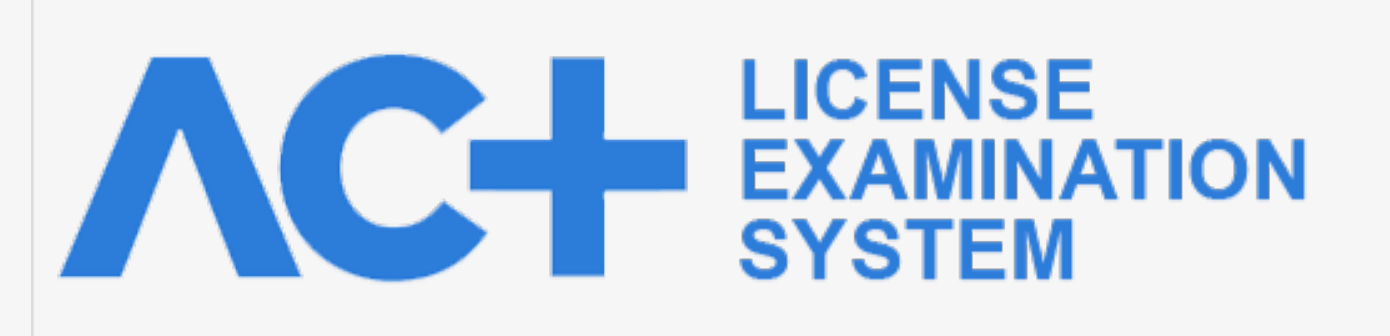

# แบบยืนยันตัวผู้สอบ (ล่วงหน้าก่อนเข้ารับการ ทดสอบ)

ข้าพเจ้าขอยื่นแบบยืนยันตัวผู้สอบ สำหรับใช้ในการทดสอบความรู้เพื่อขอรับใบอนุญาตเป็นผู้ประกอบ วิชาชีพสถาปัตยกรรมควบคุม ระดับภาคีสถาปนิก ผ่านระบบออนไลน์ และได้แนบภาพถ่ายหน้าตรงและ ภาพสำเนาบัตรประชาชน เพื่อใช้ในการยืนยันตนในการเข้าห้องสอบ

konchanarts@gmail.com สลับบัญชี

 $\odot$ 

ระบบจะบันทึกชื่อและรูปภาพที่เชื่อม โยงกับบัญชี Google เมื่อคุณอัป โหลดไฟล์และส่งแบบฟอร์มนี้. อีเมลของคุณจะไม่รวมอยู่ในคำตอบ

\*จำเป็น

อีเมล \*

คำตอบของคุณ

เลขสมาชิกสภาสถาปนิก \*

คำตอบของคุณ

ชื่อ - นามสกุล \*

คำตอบของคุณ

#### ที่อยู่(สำหรับส่งกระดาษคำตอบไปให้) \*

คำตอบของคุณ

### เบอร์โทรศัพท์ \*

คำตอบของคุณ

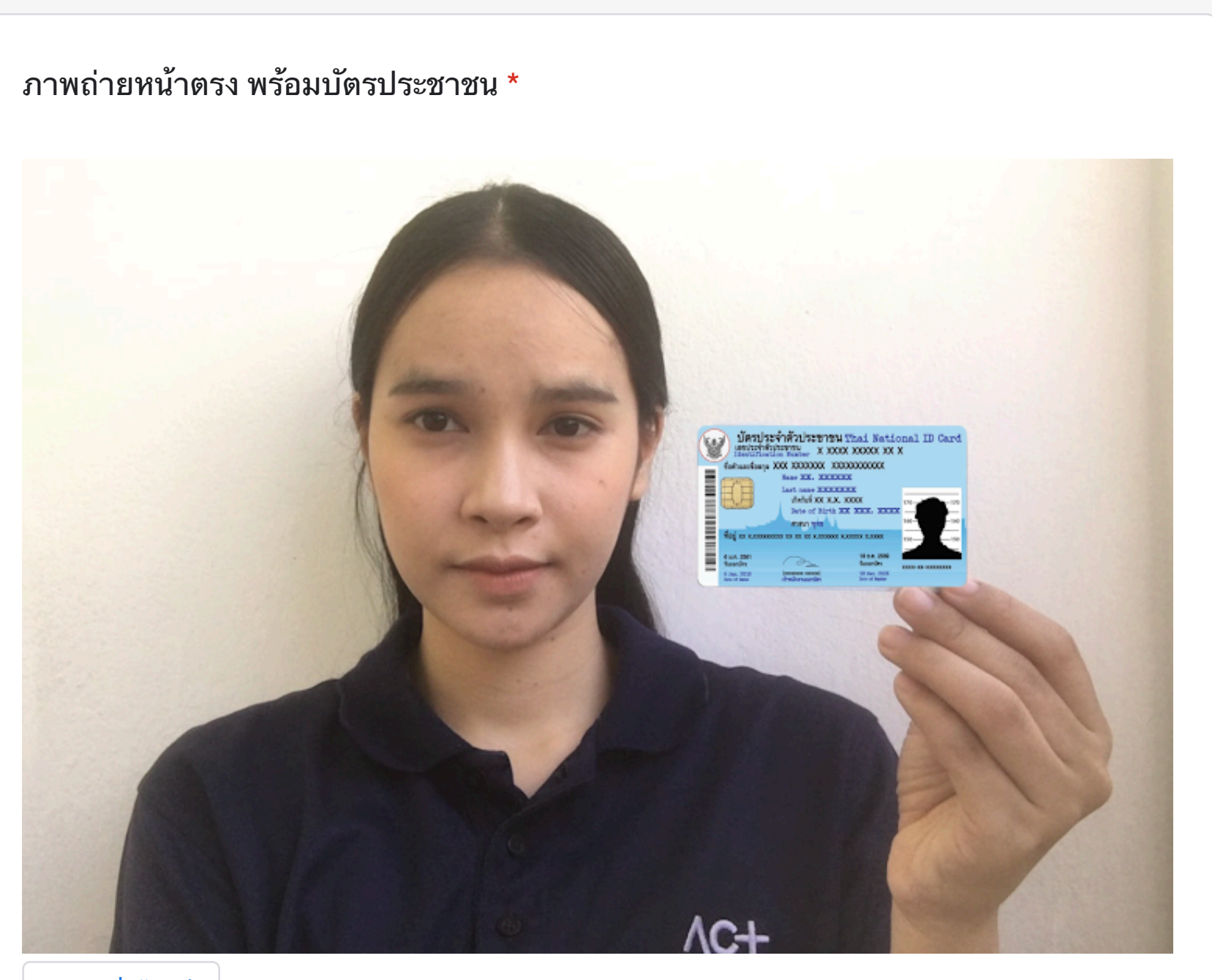

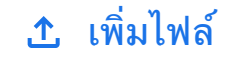

.

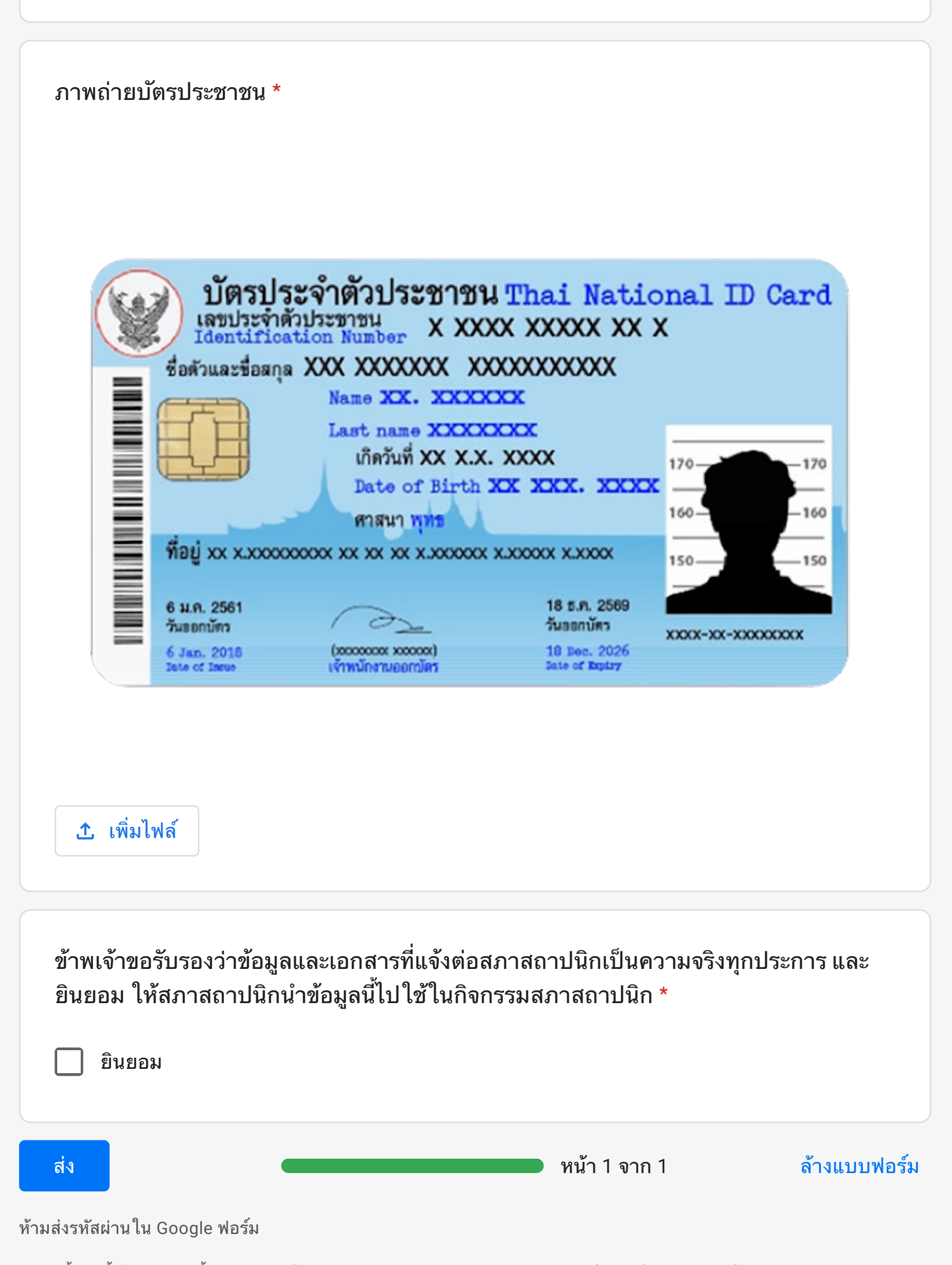

0

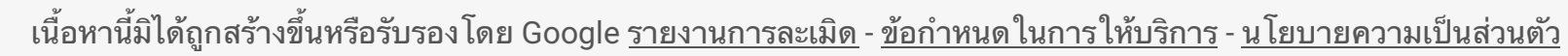

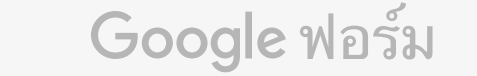

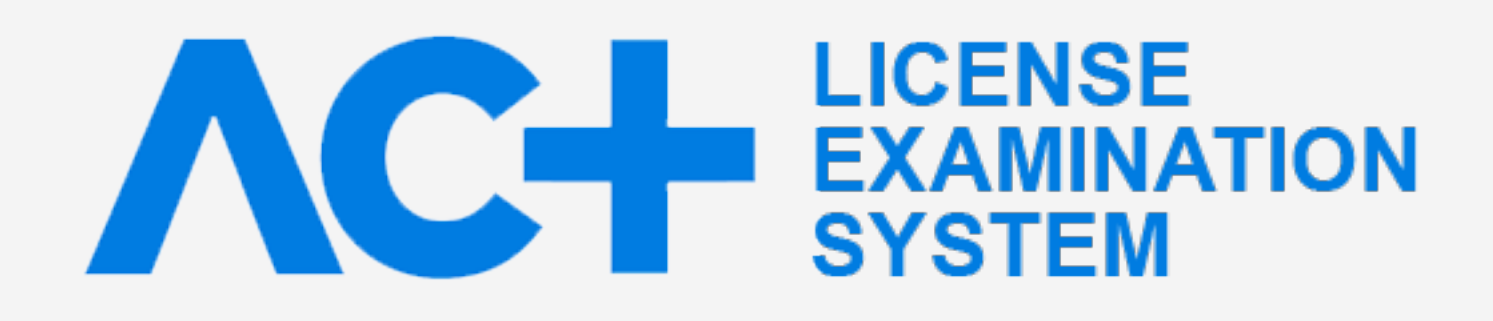

# การลงทะเบียนทดสอบความรู้

เพื่อขอรับใบอนุญาตเป็นผู้ประกอบวิชาชีพสถาปัตยกรรมควบคุม ระดับภาคีสถาปนิก ประจำปี 2564 รอบพิเศษ (สอบออนไลน์)

> กรุณาอ่านคำแนะนำในการลงทะเบียนทดสอบความรู้ และกดปุ่ม "Submit" ด้านล่าง

## คำแนะนำ 6 ขั้นตอนการลงทะเบียนทดสอบความรู้

## 1 สร้างบัญชีผู้ใช้ (ครั้งแรก)

| เข้าใช้งานระบบ | U            |             |
|----------------|--------------|-------------|
| ชื่อผู้ใช้งาน  | UserName     |             |
| รหัสผ่าน       | Password     |             |
|                | ๋ ∎ เข้าระบบ | ® ลงทะเบียน |

• ให้คลิกปุ่ม "ลงทะเบียน" จะปรากฎหน้าจอให้ทำการใส่ email และ หมายเลขสมาชิก เพื่อทำการลงทะเบียนผู้ใช้

| ทะเบียน       |         |
|---------------|---------|
| อึเมลล์       |         |
| หมายเลขสมาชิก |         |
|               | 😏 ถัดไป |

• เลือกปุ่มถัดไปเพื่อทำการตรวจสอบจนสำเร็จเรียบร้อย ระบบจะส่ง password ไปทาง email เพื่อใช้ในการ login สมัครสอบ

#### <u>หมายเหตุ</u>

- ต้องเป็น email ที่แจ้งไว้กับสภาสถาปนิก ถ้าเปลี่ยนใหม่หรือจำไม่ได้ กรุณาติดต่อสภาสถาปนิกเพื่อแจ้งใหม่

- ท่านสามารถใช้ชื่อบัญชีนี้ login เพื่อลงทะเบียนสอบ ดูวันเวลาสอบ ดูประกาศผลสอบ และดูประวัติการสอบย้อนหลัง ได้ตลอดจนจบการ ทดสอบ

## 2 ได้รับรหัสผ่านทางอีเมล์

|                         |               |                                      |                      | > ลงทะเบียนสอบ     |
|-------------------------|---------------|--------------------------------------|----------------------|--------------------|
| 1                       |               | 2                                    | 3                    | 4                  |
| 1 - ตรวจสอบหมายเลขสมาข้ | ชิกและอีเมมล์ | 2 - ตรวจสอบข้อมูล                    | 3 - ยืนยัน           | 4 - ผลการลงทะเบียน |
|                         | งทะเบีย       | <b>นเรียบร้อย ก</b><br>๋€) เข้าสู่ระ | <b>ເຈີຍາທຣວຈສອ</b> ອ | บอีเมลล์           |
| YAHOO!                  |               |                                      |                      |                    |
| 🖍 Compose               | <b>★ ≪ −</b>  | Archive Mov                          | e 🗸 🛱 Delete 🔇 Spam  | • ••• More • ▲ ♦ × |
| Add Gmail, Outlook,     | แล้งรห์       | ัสผ่านระบบสอบออนไ                    | ไลน์                 | People *           |

| Inbox                    | สภาสถาปนิก Today at 2:35 PM *                                                                                                    |
|--------------------------|----------------------------------------------------------------------------------------------------|
| Drafts                   |                                                                                                    |
| Sent                     |                                                                                                    |
| Archive<br>Spam<br>Trash | เรือง รหัสผ่านระบบสมัครทดสอบความรู้<br>เรียน สมาชิก x x x x x x<br>ระบบจะกำหนดรหัสผ่านเริ่มต้นให้แก่ท่าน โดยท่านต้องนำรหัสผ่านตามรายละเอียดที่แสดงนี้เพื่อการ<br>Login เข้าใช้งานระบบสัมครสอบออนไลน์ ดังนี้<br>ชื่อผู้ใช้งาน 1234567<br>รหัสผ่าน 65421 |
|                          | ฝ่ายพัฒนาวิชาชีพต่อเนื่อง จัดสอบ และจัดอบรม                                                                                                    |
|                          | ♠ Reply                                                                                                    |

รหัสผ่านนี้ใช้สำหรับ login เข้าระบบลงทะเบียนทดสอบความรู้

### 3 login เข้าสู่ระบบ

AOL and more

| เข้าใช้งานระบบ | 1             |             |
|----------------|---------------|-------------|
| ชื่อผู้ใช้งาน  | หมายเลขสมาชิก |             |
| รหัสผ่าน       | รหัสผ่าน      |             |
|                | 🕩 เข้าระบบ    | ® ลงทะเบียน |

ชื่อผู้ใช้งาน: ใส่หมายเลขสมาชิกสภาสถาปนิก (หมายเลขสมาชิกบนบัตรสมาชิก) รหัสผ่าน: ใส่รหัสผ่านที่ได้รับทางอีเมล์ (จากขั้นตอนที่ 2)

| กรุณาเลือกสาข               | าที่ต้องการลงทะเบียนสอบ* |
|-----------------------------|--------------------------|
| 4 : สาขาสถาบัตยกรรมภายในและ | ะมัณฑนศิลป์              |
| 1 : สาขาสถาบัตยกรรมหลัก     |                          |
| 2 : สาขาสถาบัตยกรรมผังเมือง |                          |
| 3 : สาขาภูมิสถาบัตยกรรม     |                          |
| 4 : สาขาสถาบัตยกรรมภายในแล  | ะมัณฑนศิลป               |
| 9 : ทดสอบความรู้ประเภทอื่น  |                          |

## 4 เลือกวัน-เวลาสอบ

|                                                                                                    |                                        |                  |                                            |             |               |           | > Caler |
|----------------------------------------------------------------------------------------------------|----------------------------------------|------------------|--------------------------------------------|-------------|---------------|-----------|---------|
| ารางวิชาที่เปิดสอบ                                                                                                    | TODAY 🔹 🕨 🕇                            | 20 มิถุนายน 2017 | -27 มิถุนายน 2017                          | AGENDA      | DAY           | WEEK      | MONT    |
| ลการลงทะเบียนสอบ                                                                                                    | Date                                   | Time             | Event                                      |             |               |           |         |
|                                                                                                    | <b>) 1</b> ₩5                          | 8:00-9:50        | [S-2017-00112] 17                          | 17   42 การ | ปฏิบัติวิชาร์ | ชีพสถาบัต | ยกรรม   |
| ช่องทางการ                                                                                                    | <b>∠ 1</b> มิถุนายน 2017               | 13:00-14:50      | [S-2017-00113] 17                          | 17   42 การ | ปฏิบัติวิชาร  | ชีพสถาบัต | ยกรรม   |
|                                                                                                    | หมวดหมู่วิชาสอบ                        |                  | ์ จำนวนที่เปิดสอบ : 17 (เ<br>: 4           | หลือ : 17   |               |           |         |
| and the second second se | หมวดหมูวชาสอบ                          |                  | :4                                         |             |               |           |         |
|                                                                                                    |                                        |                  | . 42 11 13 13 11 14 3 21 12 11 10 11 11 11 | Treel19     |               |           |         |
|                                                                                                    | WI I I I I I I I I I I I I I I I I I I |                  |                                            |             |               |           |         |
|                                                                                                    | เวลาเริ่มสอบ                           |                  | : 21/06/2017 08:00                         |             |               |           |         |
|                                                                                                    | เวลาเริ่มสอบ<br>ถึง                    |                  | : 21/06/2017 08:00<br>: 21/06/2017 09:50   |             |               |           |         |

- เมนู เลือก ตารางวิชาที่เปิดสอบ

- แถบบน เลือก AGENDA

- เลือกวิชาสอบ (กรอบสีเทาคือ จำนวนที่นั่งที่เปิดสอบ ในรอบนั้น กรอบสีเขียวคือ จำนวนที่นั่งที่ยังว่าง)

- จะปรากฎหน้าต่าง popup ให้กดปุ่ม "เพิ่มใน List ลงทะเบียนสอบ"

- ทำขั้นตอนซ้ำเพื่อเลือกวิชาอื่น ๆ ที่จะสอบจนครบ

## 5 ยืนยันการลงทะเบียนสอบ

ระบบลงทะเบียนสอบ 📃 🚽 🍦 สาขา : 4 - สาขาสถาบัตยกรรมภายในและมัณฑนศิลป์ 觉 ตารางสอบ 📰 ເມນູ 🏥 | ตารางวิชาที่เปิดสอบ

| ®   ข้อมูลการลงทะเบียนสอบ     | Result                           |                                              |
|-------------------------------|----------------------------------|----------------------------------------------|
| 📢   ค่าธรรมเนียมและช่องทางการ | 1 P P 25 v items per page        |                                              |
| ช่าระเงิน                     |                                  | 🗹 ยืนยันการลงทะเบียน                         |
|                               | EP ยืนยันลง สมาชิก<br>ทะเบียนสอบ | เลขที่ลงทะเบียน ตารางสอบ                     |
|                               | ∨ เลขที่ยืนยันการลงทะเบียนสอบ :  |                                              |
|                               | 994003 (ckon4003 happydee)       | R-2017-00015 42 การปฏิบัติวิชาชีพสถาบัตยกรรม |
|                               |                                  |                                              |
|                               | i items per page                 |                                              |
|                               |                                  |                                              |
|                               |                                  |                                              |
|                               |                                  |                                              |

- เมนู เลือก ข้อมูลการลงทะเบียนสอบ

ตาร้าง คลิกเครื่องหมายถูก เพื่อยืนยันวิชาที่เลือก (อาจมีมากกว่า 1 วิชา)

- กดปุ่ม ยืนยันการลงทะเบียน

เมื่อยืนยันการลงทะเบียนแล้ว ท่านจะไม่สามารถแก้ไขวิชาสอบและวัน-เวลาสอบได้อีก

## 6 ชำระค่าธรรมเนียมสอบ

|              |                                          | 🗹 ยืนยันการลงทะเบียน                                             |
|--------------|------------------------------------------|------------------------------------------------------------------|
|              | เลขที่ลงทะเบียน ↓                        | ตารางสอบ                                                         |
| 18-00015   ค | จ่าลงทะเบียน <mark>1,500.00</mark> บาท ( | ลงทะเบียน(รอช่าระเงิน) 🛛 🖻 ช่าระค่าลงทะเบียน                     |
| 01)          | R-2018-00023                             | 42 ความรู้ทางสถาปัตยกรรม ทดสอบ (21/05/2018 06:00 - 25/05/2018 17 |
|              |                                          |                                                                  |
|              |                                          |                                                                  |
|              |                                          |                                                                  |
|              |                                          |                                                                  |

- กดปุ่ม "ชำระค่าลงทะเบียน"

- ระบบจะให้ท่านเลือกช่องทางการชำระเงินคือ

ช่องทางที่ 1 ชำระผ่านระบบออนไลน์ของ Asia pay (ทำตามคำแนะนำในหน้าจอ)

<u>ช่องทางที่ 2</u> ชำระผ่านเคาน์เตอร์เซอร์วิช ให้ท่าน print ใบแจ้งยอดชำระเงินจากหน้าจอระบบ เพื่อยื่นชำระเงินได้ที่จุดรับชำระเงินร้าน เซเว่ ้นอีเลเว่น ทุกสาขาทั่วประเทศ (ในกรณีที่ใช้โทรศัพท์มือถือในการสมัคร ท่านสามารถบันทึกภาพบาร์โค๊ดจากหน้าจ<sup>ื</sup>่อโทรศัพท์มือถือ และนำ ภาพนี้ไปยื<sup>่</sup>นชำระเงินกับเคาน์เตอร์เซอร์วิชได้เลย)

| ช่องทางชำระเงิน:                                          |                                                  |                                                                                                 |
|-----------------------------------------------------------|--------------------------------------------------|-------------------------------------------------------------------------------------------------|
| แคาน์เดอร์เซอร์วิส (15 บาท) *<br>เคาน์เดอร์เซอร์วิส       |                                                  | ต้องชำระถายใบวับที่ 25 พ.ศ. 61                                                                  |
| เลขที่ประจำดัวผู้เสียภาษี:<br>0994000059027<br>สภาสถาปนิก | ค่าลงทะเบียนสอบ<br>ชื่อผู้ข่าระ: XXXXXXX         | เลขที่อ้างงอิง 1 (Ref1): 90000241<br>เลขที่อ้างงอิง 2 (Ref2): 3011250561<br>จำนวนเงิน: 1,000.00 |
| * โปรดเรียกเก็บค่าธรรมเนียมบริการจากต                     | มู้ข่าระ ณ จุดบริการ<br>ค994คคคค59ค27คค 9คคคค241 | 3011250561 150000                                                                               |

ภาพตัวอย่างใบแจ้งยอดชำระเงิน เพื่อนำไปชำระที่จุดรับชำระเงินร้าน เซเว่นอีเลเว่น ทุกสาขาทั่วประเทศ

เมื่อชำระค่าลงทะเบียนแล้ว ท่านจะไม่สามารถยกเลิกการชำระเงินในทุกกรณี

### คำแนะนำ

้สำหรับผู้สมัครทดสอบความรู้ที่สำเร็จการศึกษา จากหลักสูตรที่สภาสถาปนิกรับรองและ<u>ต้องยื่นหลักฐานใบผ่านงาน</u>

### คำแนะนำ

1. ผู้ที่สำเร็จการศึกษา**ระดับปริญญาตรี** ที่สภาสถาปนิกรับรอง ที่ประสงค์จะขอทดสอบความรู้

ผู้ขอรับใบอนุญาตเป็นผู้ประกอบวิชาชีพสถาปัตยกรรมควบคุบ ดังต่อไปนี้

1.1 สถ.บ. (สถาปัตยกรรมภายใน) จุฬาลงกรณ์มหาวิทยาลัย เข้าศึกษาปีการศึกษา จนถึงปี 2550 ที่ประสงค์จะขอสอบรับใบอนุญาตฯ สาขาสถาปัตยกรรมหลัก ต้องยื่นหลักฐานใบผ่านงานในวิชาชีพสถาปัตยกรรมมาแล้วไม่น้อยกว่า 2 ปี

1.2 สถ.บ. (สถาปัตยกรรมภายใน) จุฬาลงกรณ์มหาวิทยาลัย เข้าศึกษาปีการศึกษา 2551 ถึงปีการศึกษา 2562 ที่ประสงค์จะขอสอบรับใบอนุญาตฯ สาขาสถาปัตยกรรมหลัก

ต้องยื่นหลักฐานใบผ่านงานในวิชาชีพสถาปัตยกรรมมาแล้วไม่น้อยกว่า 3 ปี

1.3 สถ.บ. (สถาปัตยกรรมเมืองและชุมชน) มหาวิทยาลัยมหาสารคาม เข้าศึกษาปีการศึกษา จนถึงปี 2552 ต้องยื่นหลักฐานใบผ่านงานในวิชาชีพสถาปัตยกรรมมาแล้วไม่น้อยกว่า 2 ปี

 ผู้ที่มีสำเร็จการศึกษาระดับปริญญาโท สาขาสถาปัตยกรรมผังเมือง สาขาภูมิสถาปัตยกรรม และสาขาสถาปัตยกรรมภายในและมัณฑนศิลป์ที่สภาสถาปนิกรับรอง

ที่ประสงค์จะขอทดสอบความรู้ขอรับใบอนุญาตในสาขาดังกล่าว ต้องสำเร็จการศึกษาระดับปริญญาตรี

ในสาขาสถาปัตยกรรมหลัก หรือสาขาสถาปัตยกรรมอื่นที่สภาสถาปนิกรับรองตามเงื่อนไขที่สภาสถาปนิกกำหนด

ต้องยื่นคำร้องสภส 10 คำร้องขอเพิ่มเติมคุณวุฒิการศึกษา ก่อนวันสมัครทดสอบความรู้ 60 วัน

กรณีผู้ที่จบหลักสูตรดังกล่าวลงทะเบียนเข้ารับการทดสอบและสอบผ่านเกณฑ์โดยไม่ยื่นหลักฐานใบผ่านงานตามที่ระบุไว้ ้ผู้นั้นจะไม่สามาร<sup>ั</sup>ถลงทะเบียนเข้ารับการอบรมเป็นผู้ประกอบวิชาชีพสถาปัตยกรรมควบคุมสาขานั้นได้

## การขยายเวลารับรองผลสอบ สำหรับวิชาที่สอบผ่านเกิน 4 ปี

ผู้สมัครสอบแก้ตัว และมีผลสอบวิชาที่สอบผ่านครบกำหนด 4 ปี ระหว่างวันที่ 25 ธันวาคม พ.ศ. 2563 ถึง 31 ธันวาคม พ.ศ. 2565 ให้ขยายเวลารับรองผลสอบไปจนถึง วันที่ 31 ธันวาคม พ.ศ. 2565

ผู้ได้รับการขยายเวลารับรองผลสอบ ให้ลงทะเบียนสอบ ดังนี้

• ลงทะเบียนสอบแก้ตัวสำหรับวิชาที่สอบ "ไม่ผ่าน" ตามปกติ • ไม่ต้องลงทะเบียนสอบวิชาที่ได้รับการขยายเวลารับรองผลสอบ

## ลงทะเบียนทดสอบความรู้

\* กรุณากด Checkbox ยอมรับเงื่อนไข และกด Submit เพื่อเข้าสู่ระบบลงทะเบียนทดสอบความรู้ 🔲 ข้าพเจ้าได้อ่านคำแนะนำและยอมรับเงื่อนไขในการลงทะเบียนทดสอบความรู้ทุกประการ

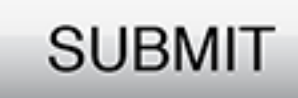

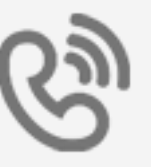

ถ้าท่านมีปัญหาในการใช้ระบบ กรุณาติดต่อสภาสถาปนิก โทร**์ศัพท์** 023182112 ต่อ 162

หรือ

ติดต่อด้วยตนเองที่ สำนักงานสภาสถาปนิก เลขที่ 12 ถนนพระราม 9 ซอย 36 แขวงหัวหมาก เขตบางกะปิ กรุงเทพฯ 10240

ระบบทดสอบความรู้ สภาสถาปนิก

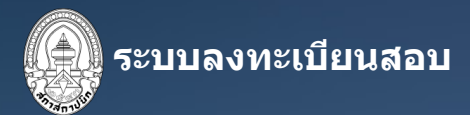

| 💼 เข้าใช้งานระบบ |                |  |
|------------------|----------------|--|
| ชื่อผู้ใช้งาน    | UserName       |  |
| รหัสผ่าน         | Password       |  |
|                  | (๋ ➡) เข้าระบบ |  |
| 🔀 ลืมรหัสผ่าน?   | ,              |  |